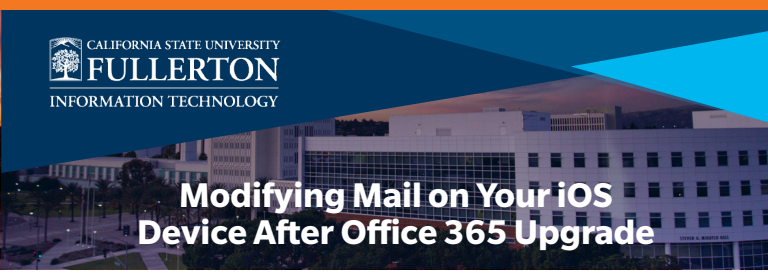

NOTE: You may see an error when you tap on the Mail app. Tap **OK** 

- 1. Tap on Settings 🔞
- 2. Tap Mail; then tap Accounts
  - NOTE: If your device is on iOS 9 or below, the setting is Mail, Contacts, and Calendars
- 3. Tap on your campus email account (Exchange)
- 4. Tap on your account name

5. Enter the following information:

- Server: outlook.office365.com
- Username: [username]@ad.fullerton.edu
- Double check that the email address is still [username]@fullerton.edu
- NOTE: You may have to re-enter some of your account information such as Description or Password or Email. Domain can be left blank
- 6. Once all information is entered, tap Done
- 7. You're done!

Accoun